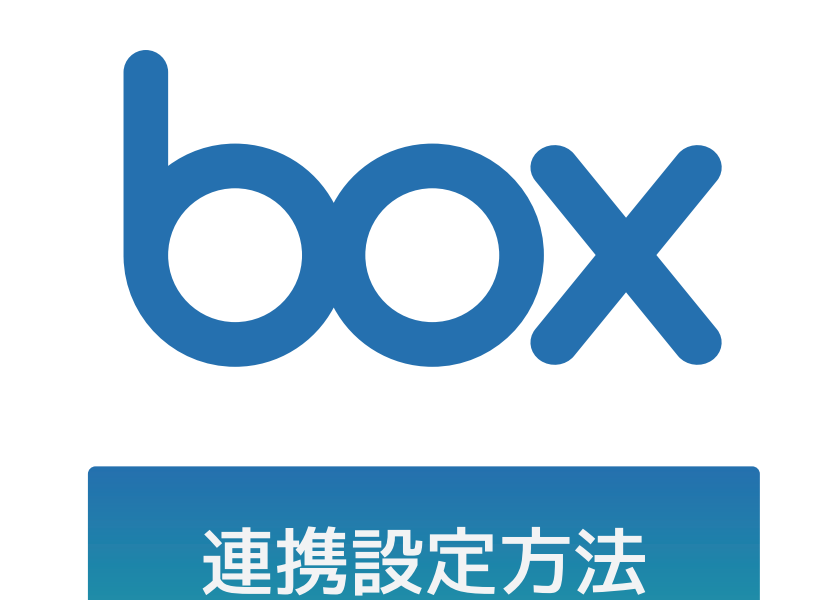

ver 2.0

2023年 3月 7日 リリース

# BOX と Othello Connect の連携の流れ

- 1. 2段階認証設定(初回のみ)
- 2. BOX 側の設定
- 3. Othello Connect 側の設定

### 1.2段階認証設定(初回のみ)

 BOX(https://account.box.com/login) に ログインし、右上のアイコンから 「アカウント設定」をクリックします。

|       | 8 🖻 🌲 🚥           |
|-------|-------------------|
|       | プロフィールを表示         |
|       | アカウント設定           |
| サイズ   | コラボレータ            |
| 1ファイル | App Center        |
|       | ヘルプ               |
| ファイル  | 利用規約              |
| 8ファイル | 個人情報保護方針          |
|       | サードパーティライセンス使用の承諾 |
| 4 KB  | ログアウト             |
|       | ナシツを目分の人へ一人で差     |

2 段階認証の『設定』ボタンを クリックします。

| アカワント設定                                                                     |    |                                |
|-----------------------------------------------------------------------------|----|--------------------------------|
| アカウント 共有                                                                    | 通知 | セキュ                            |
| Boxからのすべての通知は、引き続き<br>プライマリアドレスに送信されます。                                     |    |                                |
| 認証                                                                          |    | 現在のパスワード<br>••••••<br>パスワードの変更 |
| 2段階認証<br>2段階認証は、不正アクセスからア<br>カウントを保護するためにサインイ<br>ン時に追加コードの入力を求めま<br>す。詳細を表示 |    | 2段階認証<br>設定                    |

3 2段階認証の設定ポップアップが表示される ので、サインインオプションの「認証アプリ」 を選択し『次へ』ボタンをクリックします。

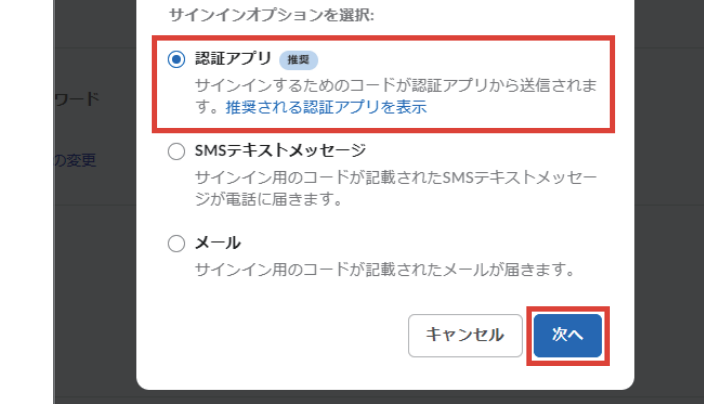

2段階認証の設定

×

4 認証アプリで QR コードを読み込み、次に認 証アプリに表示されている6桁のコードを入 カします。入力が完了したら『送信』ボタン をクリックします。

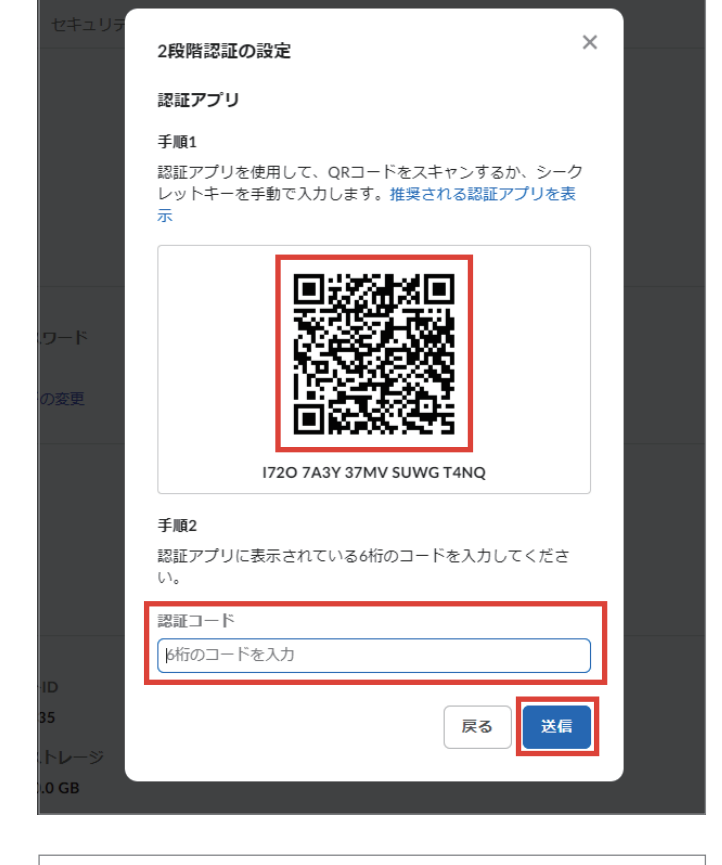

5 アカウント設定画面に戻るので、画面右上の 『変更を保存』ボタンをクリックします。こ れで2段階認証の設定は完了です。

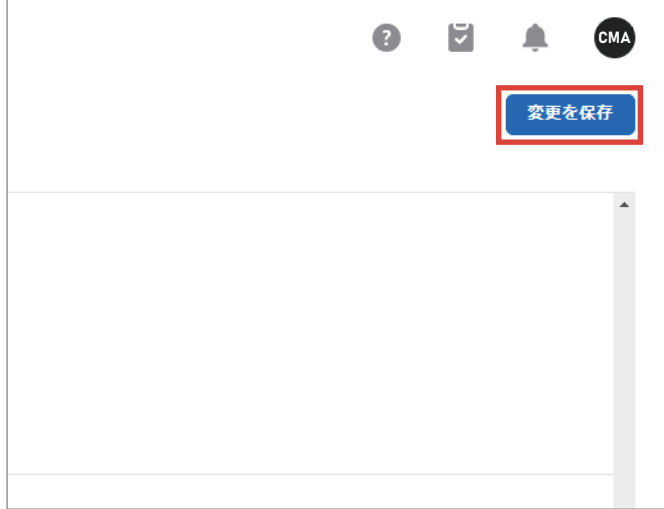

### 2.BOX側の設定

1 BOX にログインしたまま、開発者コンソー JL (https://app.box.com/developers/ console)を開き、マイアプリの「アプリの 新規登録」をクリックします。

**2** 「カスタムアプリ」をクリックします。

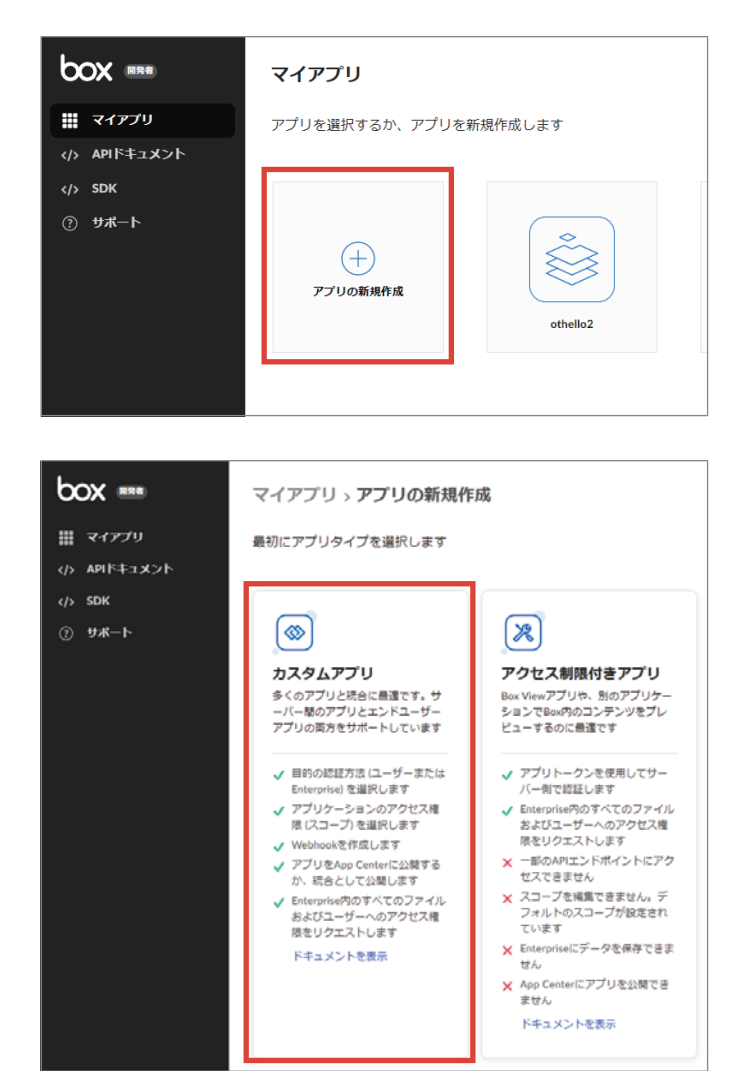

3 カスタムアプリのダイアログが表示されるの で、「サーバー認証(JWT 使用)」を選択し た状態で、アプリ名を入力し『アプリの作成』 ボタンをクリックします。

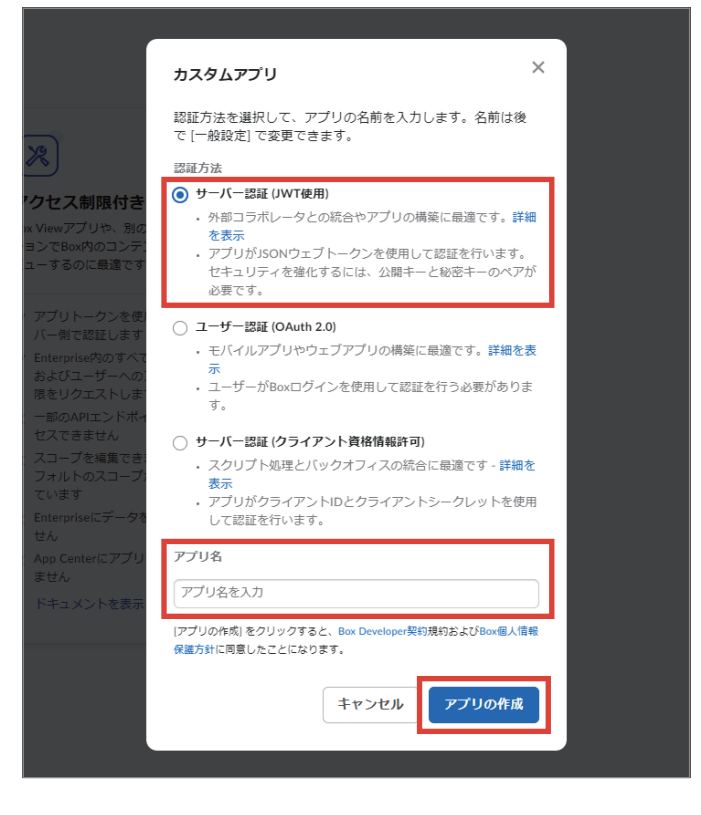

4 作成したアプリの設定画面が開くので、構成 タブの、「アプリケーションスコープ」でア プリの権限の設定します。

- box 🚥 テスト 誰 マイアプリ 一般设定 承認 App Diagnostics 構成 () APIFキュメント 認証方法とアプリの権限を管理します </>
  SDK ⑦ サポート アプリケーションスコープ コンテンツ操作 アプリのスコープにより、アプリが呼び出すことができるエンドポイントと リソースが決まります。すべてのスコ ープの詳細を表示 Boxに格納されているすべてのファイルとフォルダ コンテンツへのアクセスは、ユーザーの権限と使用 Boxに格納されているすべてのファイルとフォルダイ ファイルとフォルダをダウンロードするために& 権限が必要です。 951919-71 ユーザーを管理する
   □ グループを管理する リテンションポリシーを管理する anceアドオンで使用します。 Enterpriseのプロバティを管理する
- 5 高度な機能で「as-user ヘッダーを使用して API 呼び出しを行う」と「ユーザーアクセス トークンを作成する」にチェックを入れます。 公開キーの追加と管理の『公開 / 秘密キーペ アを作成』ボタンをクリックします。

6 configファイル(設定ファイル)が、ダウン ロードされるので、『OK』ボタンをクリック します。

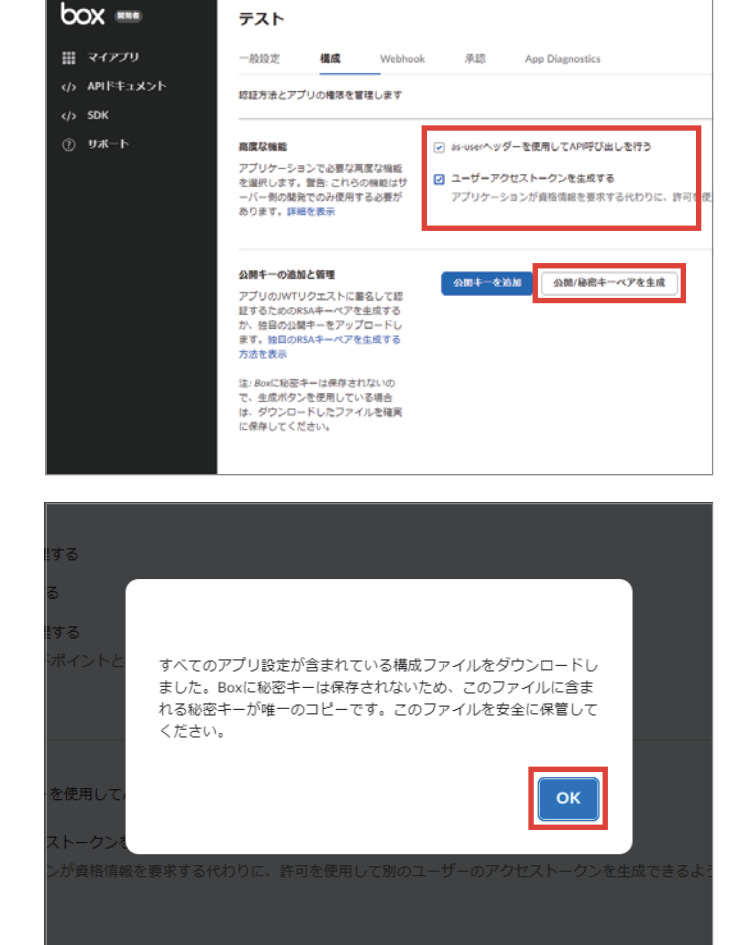

7 CORS ドメインに Othello Connect の URL (例:https://asp-dev.othello-c.net)を入 力し、画面右上の『変更を保存』ボタンで内 容を保存します。

| box 🚥                                                                                                    | テストアプリ                                                                                                    |                                                                           |  |  |  |  |  |
|----------------------------------------------------------------------------------------------------|----------------------------------------------------------------------------------------------------|---------------------------------------------------------------------------|--|--|--|--|--|
| 🏭 マイアプリ                                                                                                    | 一般现定 構成 Webhoo                                                                                                    | k 承認 App Diagnostics                                                      |  |  |  |  |  |
| 〈♪ APIFキュメント                                                                                                    | 認証方法とアプリの権限を管理します                                                                                                    |                                                                           |  |  |  |  |  |
| <ul> <li>③ リポート</li> <li>③ シルート</li> <li>③ シングレート</li> <li>③ シングレート</li> <li>③ シングレート</li> <li>○ シング・レスフィイルを確実<br/>に保存してください。</li> </ul> |                                                                                                    |                                                                           |  |  |  |  |  |
|                                                                                                    | CORSドメイン<br>APIへのCORSリクエストの送傷が許可<br>されている。カンマ気切りの送着デー<br>見、セキュリティムの増加から、アプ<br>リクーションで使用されている返着で<br>のかを入力してください、特征性面が<br>ない得り、URLの形実にスラッシュを<br>使用しないでください。詳細を表示 | 許可する送低元(前時可)<br>https://ap-dev.obello-c.net                               |  |  |  |  |  |
|                                                                                                    | <b>アプリの設定</b><br>アプリ 構成設定のパのハファイルをダウ<br>ンロードします。このファイルをダウ                                                                                                    | E<br>"Navdesdatt inge": (<br>"attaunter: "skuttenstatuktsistatustatuster. |  |  |  |  |  |

- 8 BOX の管理者アカウントで、BOX 管理者コ ンソール (https://app.box.com/master) にログインし、左メニューの「アプリ」をク リックします。

| OX ===         | Q. 検索                                       |            |
|----------------|---------------------------------------------|------------|
| インサイト          | Boxアプリと統合 カスタムアプリマネージャ                      |            |
| ユーザーとグループ      | カスタムアプリマネージャ                                |            |
| コンテンツ          | 企業因有のアクセス増限でカスタムアプリへのアクセスを許可できます。カスタムアプ     | リの開発と調     |
| レポート           | リードパーティリーと人に接続すると、そのリードパーティリーと人の使用は、図書すります。 | ©71/H3471C |
| Governance     | ++                                          |            |
| Relay          |                                             |            |
| アプリ            | 任意の承認 -                                     |            |
| アカウントと請求       | 名前                                          | 朝国の        |
| Enterprise 352 | テストアプリ                                      | 2023       |
|                | OthelloConnect                              | 2022       |
|                | CMAJWTデスト                                   | 2019       |
|                | 0.0.1.1                                     |            |

9 「カスタムアプリマネージャ」タブの画面右 上の『アプリの追加』ボタンをクリックしま す。

10 「アプリの追加」ダイアログが表示されるの で、「クライアント ID」を入力し、『次へ』 ボタンをクリックします。

※クライアント ID は、開発者コンソール (https://app.box.com/developers/ console) の、「マイアプリ」から先ほど作成 したアプリ名をクリックし、「構成」タブの 中の「OAuth2.0 資格情報」に記載されてい ます。

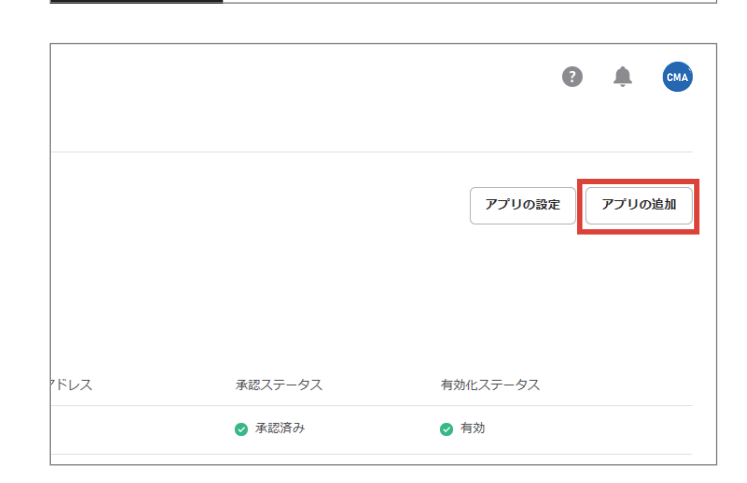

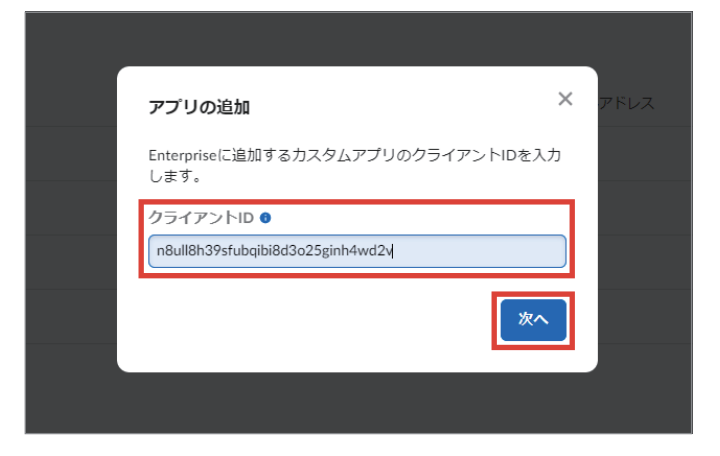

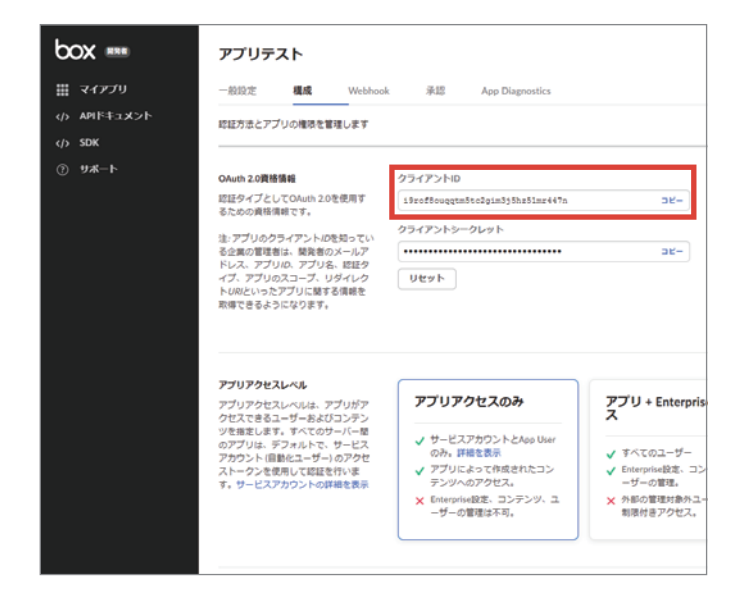

- 11 「アプリを承認」ダイアログが表示されるの で、内容を確認し『承認』ボタンをクリック します。

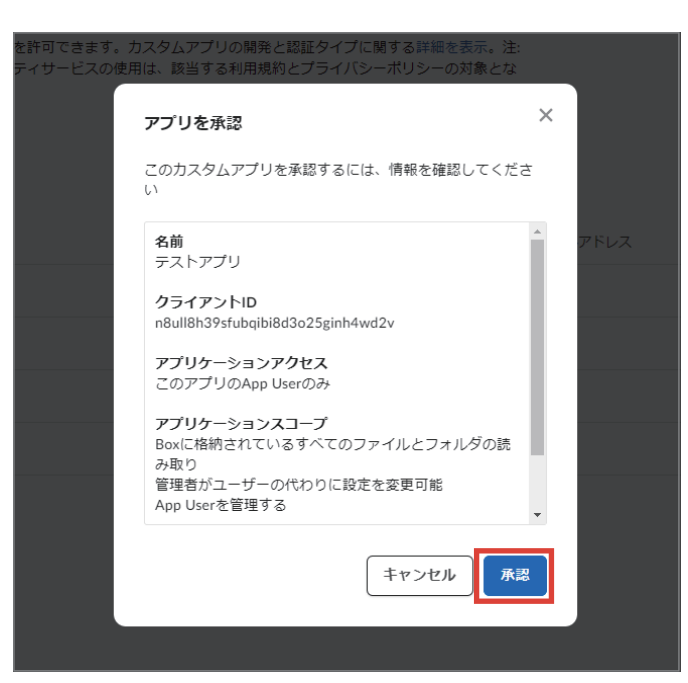

#### 12 アプリの承認が完了します。これで BOX 側 の設定は完了です。

| b  | DX ===        | Q 検索                     |                                                    |                                           |
|----|---------------|--------------------------|----------------------------------------------------|-------------------------------------------|
| .1 | インサイト         | Boxアプリと統合                | カスタムアプリマネージャ                                       |                                           |
| 8  | ユーザーとグループ     | カスタムアプリ                  | マネージャ                                              |                                           |
| ۲  | コンテンツ         | 企業固有のアクセス権<br>サードパーティサービ | 限でカスタムアプリへのアクセスを許可できます。<br>スに接続すると、そのサードパーティサービスの5 | カスタムアプリの開発と認証タイプに開<br>使用は、該当する利用規約とプライバシー |
| ۵  | レポート          | ります。                     |                                                    |                                           |
| â  | Governance    | サーバー認証アプリ                | ユーザー認証アプリ                                          |                                           |
| ke | Relay         | 100 AUR                  |                                                    |                                           |
| =  | アプリ           | (180)#40 ·               |                                                    |                                           |
| =  | アカウントと請求      | 名相                       |                                                    | 相回のアクティビテ・                                |
| ٥  | EnterpriseIDE | テストアプリ                   |                                                    | 2023年3月3日                                 |
|    |               | OthelloConnect           |                                                    | 2022年12月10日                               |
|    |               | CMAJWTテスト                |                                                    | 2019年8月20日                                |
|    |               | Othello1                 |                                                    | 2019年8月19日                                |
|    |               |                          |                                                    |                                           |

## 3. Othello Connect 側の設定

1 Othello Connect にログインし、

メニュー > システム設定 > ユーザー管理 画面で該当するユーザーのメールアドレスを 登録します。

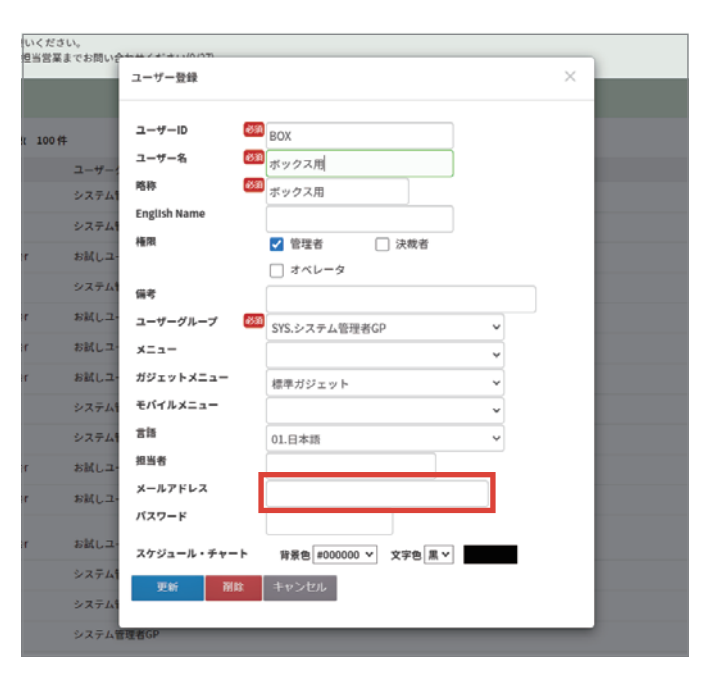

2 メニュー > システム設定 > システム設定 の「BOX 設定」タブを開きます。

| システム設定     |           |                 |      |        |        |         |    |
|------------|-----------|-----------------|------|--------|--------|---------|----|
|            |           |                 |      |        |        |         |    |
| 自社設定 既定值設定 | 受注属性・製帯仕様 | 章·兒積萬性          | 運用設定 | 工程管理設定 | 定型句設定  | オプション設定 | サボ |
| BOX設定ファイル  | ファイルを選択 送 | 尻されていません        |      |        |        |         |    |
| BOXID      | ファイルを選択 送 | <b>尽されていません</b> |      |        |        |         |    |
| 検索項目(一般)   | 製器        | ¥<br>■<br>品書    |      | ¥ 🛛    | ¥<br>چ | 注番号     | ¥  |
|            | 保存        |                 |      |        |        |         |    |
|            |           |                 |      |        |        |         |    |
|            |           |                 |      |        |        |         |    |
|            |           |                 |      |        |        |         |    |
|            |           |                 |      |        |        |         |    |
|            |           |                 |      |        |        |         |    |

3 ダウンロードした configファイル (設定ファ イル)選択し、『保存』ボタンをクリックし 保存します。これで Othello Connect 側の 設定は完了です。

| システム設定             |                         |                             |      |        |       |         |    |
|--------------------|-------------------------|-----------------------------|------|--------|-------|---------|----|
| 自社設定 既定值設定         | 受注属性,製器性                | 筆・見積属性                      | 運用設定 | 工程管理設定 | 定型句段定 | オプション設定 | サボ |
| BOX設定ファイル<br>BOXロゴ | ファイルを選択 17<br>ファイルを選択 選 | 913547…onfig.js<br>尻されていません | on   |        |       |         |    |
| 検索項目(一般)           | 製吾<br><i>保存</i>         | ✓ 品幣                        |      | ¥ 🛛 🖓  | ¥ 🛱   | 注番号     | *  |
|                    |                         |                             |      |        |       |         |    |
|                    |                         |                             |      |        |       |         |    |